## WORKS 4.5 pour Windows 95

## **INSTALLATION SUR LE SERVEUR**

A partir d'une station d'administration :

Ne pas exécuter l'installation à partir de l'Autorun du CD (L'installation automatique est une installation en local)

1. Se connecter au réseau en qualité d'administrateur avec lien J: à \\<SERVEUR>\WINAPPLI

(on peut obtenir ce résultat en lançant Altgest)

2. Démarrer, Exécuter, Parcourir

<CD>:\INSTALL /A pour une installation administrative

Attention : <CD>:\INSTALL.EXE /A conduit à une installation classique

3. Dans la fenêtre : Installation, cliquer sur : Changer de dossier

Choisir J:\MSWORKS comme chemin d'installation

3. Accepter la création du répertoire J:\MSWORKS puis du répertoire J:\MSAPPS

4. Dans la fenêtre : Serveur réseau,

vérifier les champs suivants :

Serveur réseau : \\<SERVEUR>\WINAPPLI

Chemin : \MSAPPS

Lecteur : J:

Dans le champ : Identification du serveur de connexion par, cocher : Lettre de lecteur

5. Dans la fenêtre : Installation, cocher : Sur le serveur puis cliquer sur OK

## INSTALLATION LOCALE SUR LES STATIONS

2. Installation locale :

1. Se connecter au réseau avec lien J: à \\<SERVEUR>\WINAPPLI

(on ne peut pas obtenir ce résultat en lançant Altair ou Altgest, il est nécessaire de supprimer Altaïr du Groupe Démarrage)

2. Démarrer, Exécuter, Parcourir

J:\MSWORKS\INSTALL.EXE

3. Sélectionner l'option : Installation de la station de travail

4. Choisir l'option : Pas de raccourci sur le bureau

## ALTGEST Fiche complète.

Nom du logiciel : Description : Nom du partage : Répertoire Racine : Batch : Type : Resp. Log. : Suffixes WORKS45 Microsoft Works \\<SERVEUR>\WINAPPLI P:\ J:\MSWORKS\MSWORKS.EXE Windows 32 bits seulement Xxx WKS, WPS, WDB